Trips may be added together, or removed, to record a continuous journey. Press the button for longer than 1 second, when **Auto** trip memory values for distance, average speed, and average fuel economy are displayed, then **Adding last journey** or **Removing last journey** will appear on the screen. Press the button for longer than 1 second, and the previous trip information will be added to, or removed from, the current trip and the new total will be displayed. There is no limit to the number of times this can be done before the ignition is switched off.

## **TRIP DISTANCE**

Distance travelled since the last memory reset. The maximum trip reading is 9999.9 (kilometres or miles). The computer will automatically reset to zero if this distance is exceeded.

### RANGE

This shows the predicted distance (kilometres or miles) that the vehicle should travel on the remaining fuel, assuming fuel consumption and driving style remain constant.

## **METRIC/IMPERIAL/MIXED DISPLAY**

The trip computer readings can be changed between metric, imperial, and mixed units in the **Trip Computer** menu of the Message centre. See **47**, **INSTRUMENT PANEL MENU**.

**Note:** The temperature display can be changed between **°C** (Celsius) and **°F** (Fahrenheit), independently of Metric or Imperial units.

### **HEAD UP DISPLAY**

The Head Up Display (HUD) feature projects driver information onto the inside of the windscreen.

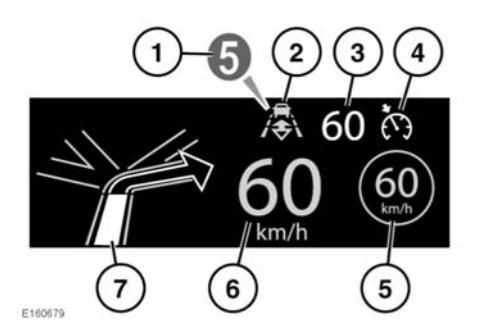

If enabled, the HUD information displayed is as follows:

- 1. Current gear selected.
- 2. Follow mode is active. See 129, ENTERING FOLLOW MODE.
- 3. Cruise control set speed.
- **4.** Cruise control or Adaptive Cruise Control (ACC) is active.
- 5. Traffic sign recognition, identified speed limit. See 140, TRAFFIC SIGN RECOGNITION.
- 6. Current vehicle speed.
- 7. Turn-by-turn navigation instructions.

**Note:** Do not place anything over the HUD unit, which is positioned above the Instrument panel next to the windscreen.

If cleaning is required, see **77, TOUCH SCREEN CARE** and follow the same cleaning instructions.

The **Head-Up Display (HUD)** (Instrument panel) menu options are listed below:

• HUD: Select to switch on or off.

# **Instrument** panel

- HUD options: Select to choose which features to display, Cruise control, Navigation, Traffic Signs, and Gear state.
- **HUD brightness**: Select to adjust, via the steering wheel buttons. Select **OK** to confirm.
- **HUD position**: Select to adjust, via the steering wheel buttons. Select **OK** to confirm.